# SmartSDR CAT + DDUtil handboek

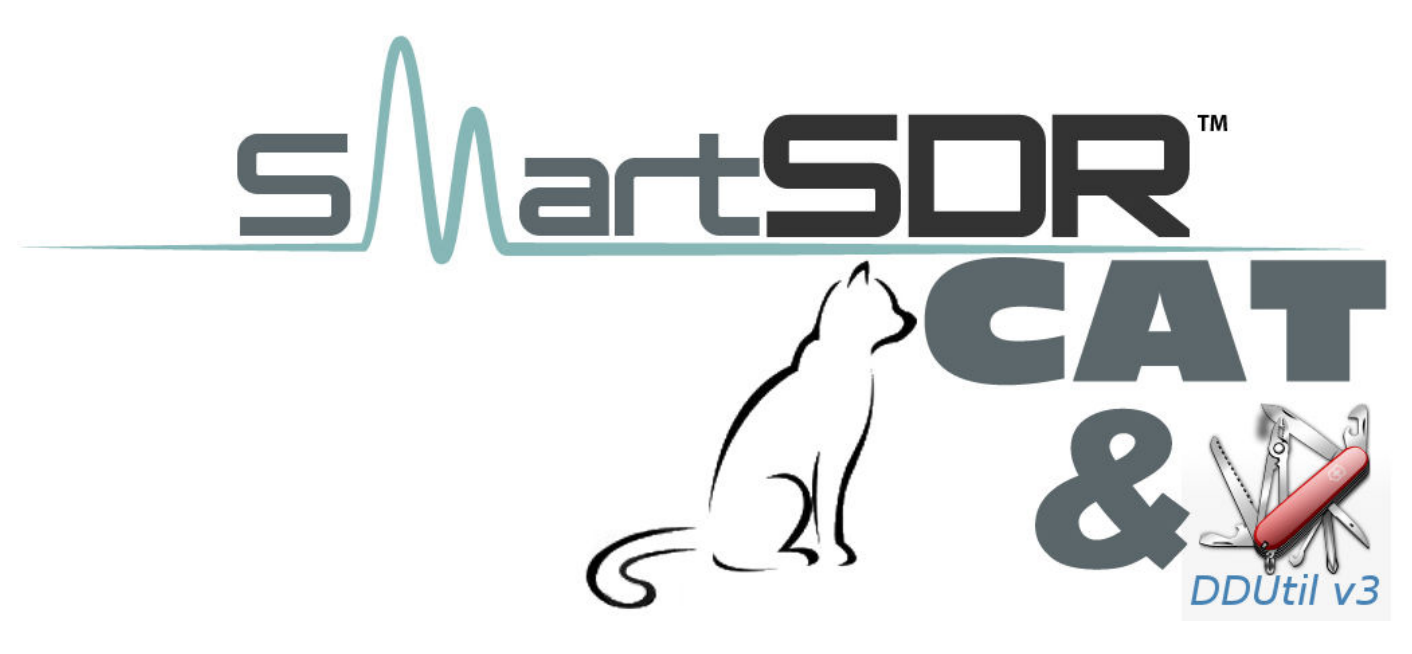

Versie 1.0

16 november 2013

SmartSDR CAT versie: 1.1.7

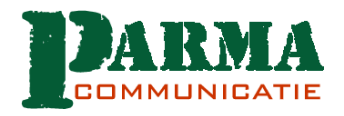

Parma Communicatie Ger J. Metselaar FlexRadio Systems importeur voor de Benelux Ommelanderdrift 41 9781 LB Bedum 206 25050255 e-mail: pa0aer@flex-radio.nl

# INHOUDSOPGAVE

| Inhou | udsopgave                                                |
|-------|----------------------------------------------------------|
| 1     | Introductie                                              |
| 2     | Downloaden van DDUtil                                    |
| 3     | Manual DDUtil                                            |
| 3.1   | XML file van de macro                                    |
| 4     | Mijn instellingen                                        |
| 4.1   | Split frequency werken                                   |
| 4.2   | Quick Memory                                             |
| 5     | De macro's                                               |
| 5.1   | Het macropaneel                                          |
| 5.    | 1.1 Het macrosetup formulier                             |
| 5.    | 1.2 De geheugenplaatsen gerelateerd aan de knoppen       |
| 6     | Tabblad "Features"                                       |
| 6.1   | USB 8 Relay Board                                        |
| 7     | Het F6000 tabblad, info over de FLEX-6000 instellingen10 |
| 8     | Tabblad Ports                                            |
| 9     | Tabblad Amps                                             |
| 10    | Tabblad AutoDrive                                        |
| 11    | Tabblad Macros                                           |
| 12    | Tabblad TKnob                                            |
| 13    | Tabblad Files                                            |

## **1 INTRODUCTIE**

DDUtil is een afkorting van Data Decoder Utility en is geschreven door K5FR. Het is een uitermate nuttig hulpprogramma voor SmartSDR (overigens ook voor PowerSDR) en is speciaal voor FlexRadio's geschreven.

#### 2 DOWNLOADEN VAN DDUTIL

De huidige versie is 3.\*, deze is te downloaden op het adres:

http://k5fr.com/DDUtilV3wiki/index.php?title =Download#Download\_V3

#### **3** MANUAL DDUTIL

K5FR beschrijft zijn software uitvoerig op zijn wiki:

http://k5fr.com/DDUtilV3wiki/index.php?title =Main\_Page

Hier kunt u alles vinden over de mogelijkheden van DDUtil, ik heb niet de

#### 4 MIJN INSTELLINGEN

intentie om de wiki te vertalen. K5FR legt het uitputtend uit en is ook altijd bereid om de helpende hand te bieden. Hij biedt daartoe meerdere mogelijkheden, u kunt het vinden onder de knop "help" van het programma.

Ik gebruik DDUtil voor het besturen van mijn linear en heb een groot aantal macro's aangemaakt waarmee ik SmartSDR gemakkelijk van frequentie en mode kan doen veranderen.

Die informatie deel ik graag met andere bezitters van een FLEX-6000.

#### 3.1 XML file van de macro

De bijbehorende XML file heb ik als download op de website geplaatst.

De door mij gebruikte instellingen kunnen bij u anders doordat u andere COM poorten gebruikt en andere apparaten gebruikt. Maar dat doet aan het principe natuurlijk niets af.

Ik gebruik als linear een Expert 1K – FA van SPS. DDUtil verzorgt de hele bediening van de linear zoals de PTT en het input-vermogen per band vanaf de FLEX-6000.

MacBtns F1 F2 F3 F4 F5 F6 F7 F8 136 kHz wsp inneberg RTTY Eelde VOR WSPR 600 radio 5 wspr 160 digi 160 navtex 28.0° C --- STBY Set SPE 1K ^F3 F9 F10 F11 F12 \*F1 ^F2 ^F4 Temp BCD Auto Drive 3604 NL 3692 3620 3,591 digi 1850 LSB SRS CW 3630 3705 AM Amberg NLvakn Activity 1/2 Pwr SFI Ai Ki 🔆 12:22:32z 0 🚔 o Off °F10 °F11 'F12 F5 'F6 ^F7 **`F8** ۴F9 - Solit IN <<< >>> Set - Ant 6095 7077 7087 digi 30 wspr 40 digi 40 CW 40 wspr 30 Fwd ---- Swr ---truckers NLama Vaknet SPE 1K PWR OFF Mode Tuner Disply #F1 #F2 #F3 #F4 #F5 #F6 #F7 #F8 Quick Memory CW 30 PSK 20 RTTY 20 wspr 20 CW 20 nasibal 20 Vaknet 20 Vaknet 20 V<>M ReCall Load Save #F9 #F10 #F11 #F12 #^F1 #^F2 #^F4 VFO 1 Empty Clr VK 20 CW 17 wspr 17 RTTY 17 SSB 17 CW 15 PSK 15 WSPR 15 #^F5 #^F6 #^F7 #^F8 #^F9 #^F10 #^F11 #^F12 SSB 15 CW 12 psk 12 ssb 12 CW 10 SSB 10 DX 6 wspr 12 🔀 DDUtil 3.0.3.06 - 7,... x [Shift] # [Ctd] F-Key Legend: Options Tools Help Setup

Deze schermen staan onder op één van mijn beeldschermen.

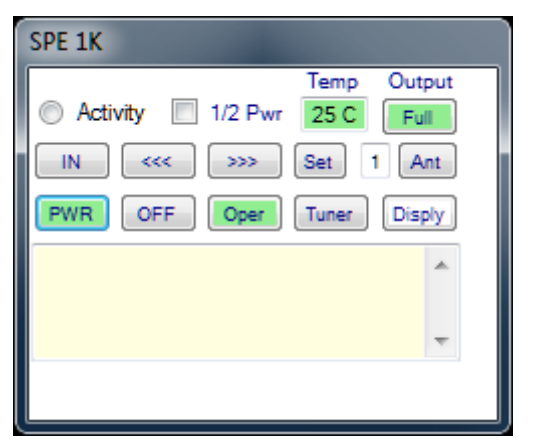

Dit is de hoofdbediening van de linear, bij een andere linear zal het scherm er anders uitzien. Het "lampje"naast de tekst "Activity" knippert voortdurend ten teken dat er verbinding is tussen DDUtil en de linear.

Ik kan hier de tuner van de linear bedienen, hem in- en uitschakelen en vol of half vermogen schakelen.

De middelste rij knoppen zijn bedoeld om diverse eenmalige instellingen aan de linear te doen. Het cijfer 1 geeft aan dat ik voor deze band ant 1 gebruik **van de** 

**linear.** De linear beschikt over 3 verschillende antenne uitgangen die automatisch per band worden meegeschakeld. Als er 2 antennes beschikbaar zijn voor één band kunnen deze ook handmatig worden omgeschakeld.

| Misc                                          |
|-----------------------------------------------|
| 29.0° C  OPER Set   Volts Temp BCD Auto Drive |
| SFI Ai Ki 🌟 12:36:57z 0 🚔 o<br>Split          |
| Fwd 0.0 Swr 0.00 SPE 1K                       |
| Quick Memory                                  |
| V<>M ReCall Load Save                         |
| VFO 1 Empty Cr                                |

Dit scherm geeft de mogelijkheid om een bepaald inputvermogen op een bepaalde band vast te leggen. Als u met de vermogensregelaar van de FLEX-6000 het vermogen hebt ingesteld en op "Set" hebt geklikt zal DDUtil de instelling onthouden. Bij het wisselen tussen de banden zullen er steeds andere waarden worden ingesteld.

Verder wordt tijdens zenden het uitgangsvermogen en de SWR weergegeven.

#### 4.1 Split frequency werken

| Misc      | [Split On]                              |
|-----------|-----------------------------------------|
| <br>Volts | 29.0° C  OPER Set   Temp BCD Auto Drive |
| SFI Ai    | Kī 🔆 12:45:07z 18 🚔 Ⅰ<br>Split          |
| Fwd       | 0.0 Swr 0.00 SPE 1K                     |
| Quick     | Memory                                  |
| V<>M      | ReCall Load Save                        |
| VFO       | 1 Empty Clr                             |

U kunt hier op conventionele wijze split instellen

Klik op het rechthoekige knopje rechtsboven de tekst "– Split—", deze kleurt geel. Vul een waarde in en vanaf dat moment werkt u split, in het voobeeld dus met een verschilfrequentie van 18 kHz.

## 4.2 Quick Memory

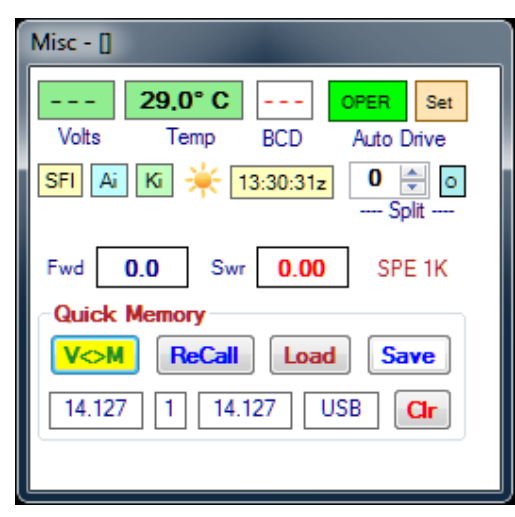

Quick memory werkt niet goed bij mij, tenminste voor zover het meerdere geheugenplaatsen betreft. Voor 1 frequentie werkt het wel goed.

U luistert op een frequentie waar u later naar wilt terugkeren. Klik op Save, de frequentie wordt nu opgeslagen in het geheugen. Draai verder over de band, als u vervolgens op de knop V<>M klikt, keert u terug naar de frequentie in het geheugen.

# 5 DE MACRO'S

#### 5.1 Het macropaneel

| F1               | F2                | F3           | F4             | F5               | F6             | F7             | F8       |
|------------------|-------------------|--------------|----------------|------------------|----------------|----------------|----------|
| 136 kHz<br>wsp   | Pinneberg<br>RTTY | Eelde<br>VOR | WSPR<br>600    | navtex           | radio 5        | wspr 160       | digi 160 |
| F9               | F10               | F11          | F12            | ^F1              | ^F2            | ^F3            | ^F4      |
| 1850 LSB         | SRS CW            | 3,591 digi   | 3604 NL<br>net | 3620<br>NLvaknet | 3630           | 3692<br>Amberg | 3705 AM  |
| ^F5              | ^F6               | ^F7          | ^F8            | ^F9              | ^F10           | ^F11           | ^F12     |
| 6095<br>truckers | wspr 40           | digi 40      | CW 40          | 7077<br>NLama    | 7087<br>Vaknet | wspr 30        | digi 30  |
| #F1              | #F2               | #F3          | #F4            | #F5              | #F6            | #F7            | #F8      |
| CW 30            | PSK 20            | RTTY 20      | wspr 20        | CW 20            | nasibal 20     | Vaknet 20      | Vaknet 2 |
| #F9              | #F10              | #F11         | #F12           | #^F1             | #^F2           | #^F3           | #^F4     |
| VK 20            | CW 17             | wspr 17      | RTTY 17        | SSB 17           | CW 15          | PSK 15         | WSPR 1   |
| #^F5             | #^F6              | #^F7         | #^F8           | #^F9             | #^F10          | #^F11          | #^F12    |
| SSB 15           | CW 12             | psk 12       | wspr 12        | ssb 12           | CW 10          | SSB 10         | DX 6     |

De macro's zijn op te roepen door middel van de knoppen op het hiernaast afgebeelde paneel óf door de functietoetsen.

De macro's zijn aan te maken in het setup scherm

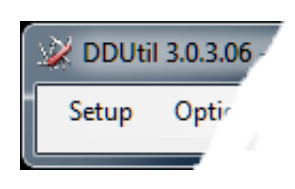

In hoofdstuk 11 wordt hier nader op ingegaan.

## 5.1.1 Het macrosetup formulier

|    | Putton         | Command                                  |    | Mode N | lacros |
|----|----------------|------------------------------------------|----|--------|--------|
| 1  | 136 kHz wsp    | ZZEA00000136000:ZZMD07:SH01:SI 11:       |    | LSB    | 999 ≑  |
| 2  | Pinneberg RTTY | ZZFA00000148050;ZZMD09;SH04;SL00;        | -  | USB    | 999 🚖  |
| 3  | Eelde VOR      | ZZFA00000330000;ZZMD06;                  | E. | DSB    | 999 🚔  |
| 4  | WSPR 600       | ZZFA00000474200;ZZMD07;                  |    | CWL    | 999 🚖  |
| 5  | navtex         | ZZFA00000474200;ZZMD01;                  |    | CWU    | 999    |
| 6  | radio 5        | ZZFA00000747000;ZZMD06;ZZFI03;           |    | EM     | 999    |
| 7  | wspr 160       | ZZFA00001836600;ZZMD07;ZZFI07;SH01;SL11; |    | E.M.   | 555 💌  |
| 8  | digi 160       | ZZFA00001839000;ZZMD07;ZZFI07;           |    | AM     | 999 🚔  |
| 9  | 1850 LSB       | ZZFA00001850000;ZZMD00;ZZFI00;           |    | SAM    | 999 🚔  |
| 10 | SRS CW         | ZZFA00003575000;ZZMD03;ZZFI05;           |    | SPEC   | 999 🜲  |
| 11 | 3,591 digi     | ZZFA00003591000;ZZMD07;ZZFI02;           |    | DIGL   | 999 🚔  |
| 12 | 3604 NL net    | ZZFA00003604000;ZZMD00;ZZFI02;           |    | DIGH   | 999    |
| 13 | 3620 NLvaknet  | ZZFA00003620000;ZZMD00;ZZFI02;           |    | Didit  |        |
| 14 | 3630           | ZZFA00003630000;ZZMD00;ZZFI02;           |    | DRM    | 333 🚔  |

#### 5.1.2 De geheugenplaatsen gerelateerd aan de knoppen

| Macro Butt | on Matrix [4 | 48 Macros] | l     | x   |
|------------|--------------|------------|-------|-----|
| Ma         | acro Butto   | n Assignm  | ent 🛛 |     |
| 1 1        | 13 13        | 25 25      | 37    | 37  |
| 2 2        | 14 14        | 26 26      | 38    | 38  |
| 3 3        | 15 15        | 27 27      | 39    | 39  |
| 4 4        | 16 16        | 28 28      | 40    | 40  |
| 5 5        | 17 17        | 29 29      | 41    | 41  |
| 6 6        | 18 18        | 30 30      | 42    | 42  |
| 7 7        | 19 19        | 31 31      | 43    | 43  |
| 8 8        | 20 20        | 32 32      | 44    | 44  |
| 9 9        | 21 21        | 33 33      | 45    | 45  |
| 10 10      | 22 22        | 34 34      | 46    | 46  |
| 11 11      | 23 23        | 35 35      | 47    | 47  |
| 12 12      | 24 24        | 36 36      | 48    | 48  |
| 801        |              |            | Re    | set |

U kunt geheugenplaatsen wisselen door op "Button Matrix Form" te klikken

Als u het getal 1 in rechthoek op geheugenplaats 1 verandert in 48 zal F1 de informatie van 48 overnemen en zal de knopinformatie behorend bij 48 op de eerste plaats komen te staan.

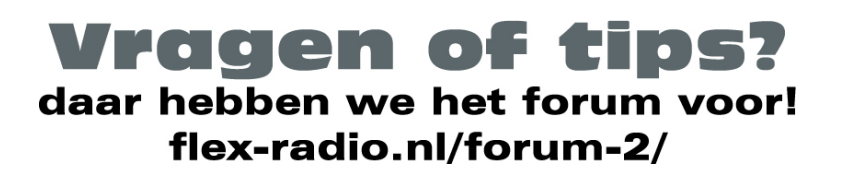

Op de volgende pagina's treft u de instellingen aan zoals deze door mij worden gebruikt.

# 6 TABBLAD "FEATURES"

We beginnen met het eerste tabblad. Voor een FLEX-6000 is het niet nodig om poort in te stellen, de informatie tussen DDUtil en de CAT server gaat via ethernet.

| ature | s F6000     | Ports   | Amps     | AutoDrive | WattMtrs  | Oth   | her   | Macro | s LP | r      | TKno   | b Fil  | es     |          |        |      |
|-------|-------------|---------|----------|-----------|-----------|-------|-------|-------|------|--------|--------|--------|--------|----------|--------|------|
| Radi  | o Select    |         |          |           | Port      | Int   | erval | ?     | HRE  | App    | Po     | ort    | อกไ    | Heros    | s SCI  | Port |
| ۲     | Signature   |         | © Le     | egacy     | -         |       | 2     |       | E    | nab    | 780    | 9      |        | En       | ab     | •    |
| F     | 6K Model    | Ra      | dio Name | Seria     | al # IF   | P Add | ess   |       | Aux  | Disp   | lay    | -      |        |          |        |      |
| FL    | EX-6500     | HF      | Radio    | 2213      | -3052 19  | 2.168 | .178. |       |      | CD     |        | 1      |        |          |        |      |
|       |             |         |          |           |           |       |       |       |      | leadi  | ng     |        |        |          |        |      |
|       |             |         |          |           |           |       |       |       | 1    | Aacro  | Butto  | ons    |        |          |        |      |
| Heren |             |         |          |           |           |       |       |       | 1    | lisc   |        |        |        |          |        |      |
| Opti  | ons         |         |          |           |           |       |       | ?     |      |        |        |        |        |          |        |      |
| VA    | uto Save Ba | ickup F | ile 60   | On On     | Тор       | _     | -12   |       | LICE | 0.0    |        | D      | 2      |          |        |      |
|       | andData/Ma  | acro by | Radio    | Pov       | ver Alarm | 10000 | -     | 2     | USE  | OR     | elay   | Board  |        | D        |        | ?    |
|       |             |         |          | PT        | T Detect  | 999   | 999   |       |      | nable  |        |        | sable  | Band     | Data   |      |
|       | EMO/HPSL    |         |          | E Sho     | W CW IX   |       |       |       | 160  | 0      | 80     | 0      | 60     | 0        | 40     | 0    |
|       | isable AUTO | Cute    |          | Spa       | tun Maara | 000   |       |       | 30   | 0      | 20     | 0      | 17     | 0        | 15     | 0    |
|       | isable Soun | d       |          |           | Alarm     | 25    |       |       | 12   | 0      | 10     | 0      | 6      | 0        | 1      |      |
|       | isable Tool | Tips    |          | V Tur     | ne Detect | 999   | 999   | ř.    | Ente | -      | mher   | from 0 | . 255  | fores    | ach ha | bos  |
|       |             |         |          |           | LD T      | 000   | 200   |       | Otun | ns all | relavs | off 2  | 55 tun | ns all r | relavs | 00   |

In "Aux Display", het vakje "Macro "Buttons" aanvinken. Nu wordt het formulier na het starten van DDUtil telkens op het beeldscherm geplaatst.

## 6.1 USB 8 Relay Board

Ik heb het USB 8 Relay Board<sup>1</sup> nog niet aangesloten maar dit is een belangrijk hulpmiddel voor uw station. U kunt hier per band externe apparaten schakelen. Welk relais wordt geschakeld wordt bepaald door de vakjes, zie de tabel hieronder:

| Relais | P1 Getal |
|--------|----------|
| 1      | 1        |
| 2      | 2        |
| 3      | 4        |
| 4      | 8        |
| 5      | 16       |
| 6      | 32       |
| 7      | 64       |
| 8      | 128      |
|        |          |

Helaas zijn we gehouden aan de banden 160 t/m 6 meter, het zou mooi zijn als ook de lage banden, 4 en 2 meter zouden worden opgenomen in de tabel.

Voorbeeld: u wilt dat relais 4 wordt ingeschakeld als u op 6 meter werkt. Vul dan in het venster achter "6" het getal 8 in.

Opmerking: misschien is het 4m / LF / MF op te lossen met het DDUtil commando DDRB

Form: DDRB P1;

Parm: P1 = decimal digit(s) 0 - 255

Uses: DDRB7; Turns on relays 1, 2 and 3 (1+2+4=7)

Note: Uses binary notation (128 = 10000000 = relay #8)

Copyright Parma BV & FlexRadio Systems. Alle rechten voorbehouden.

<sup>&</sup>lt;sup>1</sup> Meestal uit voorraad leverbaar door ParmaCom

## 7 HET F6000 TABBLAD, INFO OVER DE FLEX-6000 INSTELLINGEN

| 👺 Setup        |            |            |      |
|----------------|------------|------------|------|
| Features F6000 | Ports      | Amps       | Auto |
|                | <u>Sli</u> | ce A       |      |
| S-Units        | Avg<br>S8  | Peak<br>S8 | ]    |
| dBm            | -76,5      | -73,8      | ]    |
| Slice          | 0          |            |      |
| Freq           | 7,085000   | 0          |      |
| Mode           | LSB        |            |      |
| Filter Width   | 3300       |            |      |
| RX Antenna     | ANT1       |            |      |
| TX Antenna     | ANT1       |            |      |
| TX Select      | True       |            |      |
|                |            |            |      |
|                |            |            |      |
|                |            | -          |      |

#### 8 TABBLAD PORTS

Ik heb geen poorten ingesteld

## 9 TABBLAD AMPS

| 😰 Setup                                                                                                    |
|----------------------------------------------------------------------------------------------------|
| Features F6000 Ports Amps                                                                                                    |
| Alpha 9500                                                                                                    |
| Enab 🔻                                                                                                    |
| Serial Port                                                                                                    |
| Alpha 87A                                                                                                    |
| Enab -                                                                                                    |
| Baud Rate Interval                                                                                                    |
| ▼                                                                                                    |
| SPE 1K-FA                                                                                                    |
| 🛛 Enab COM1 👻                                                                                                    |
| Serial Port                                                                                                    |
| Power/Swr Display Source                                                                                                    |
| Amp 1 SPE 1K                                                                                                    |
| If you *ARE NOT* using one of the supported watt<br>meters and you wish your supported amplifier to<br>provide power readings to be displayed in the<br>'Misc' tab, select your amp(s) from the drop-downs. |

Hier heb ik de Expert 1K – FA ingesteld. De seriële poort is de hardware COM poort op de PC

# **10 TABBLAD AUTODRIVE**

| Features                    | F6000         | Ports                   | Amps                    | Aut             | oDrive                | Watt Mtrs | Oth | er    | Macro                   | s L         | PT          | TKnob | Files |                            |
|-----------------------------|---------------|-------------------------|-------------------------|-----------------|-----------------------|-----------|-----|-------|-------------------------|-------------|-------------|-------|-------|----------------------------|
|                             |               | -                       |                         |                 |                       | . 1       | Amp | lifie | Drive                   | (           |             |       | Baref | oot Drive                  |
| V Enab                      | e             | ۲                       | Amp1                    | $\bigcirc$      | Amp2                  |           |     | Amp   | o 1                     | Am          | p 2         |       | 100   | 100                        |
| Auto                        | PTT           |                         | 160 🔽                   | 80              | <b>V</b> 40           |           | 160 | 1     | -                       | 1           | <b>T</b>    |       | 100   |                            |
| BOBO                        |               |                         | 30 🔽                    | 20              | <b>V</b> 17           |           | 80  | 40    | -                       | 1           | -           |       | 80    | 100 🚔                      |
| Drive                       | Lock          | 1                       | 15 🔽                    | 12              | <b>V</b> 10           |           | 40  | 40    | *                       | 1           | -           |       | 40    | 100 🚔                      |
| Force                       | Oper          |                         | 6 🔼                     |                 | None                  |           | 30  | 1     |                         | 1           |             |       | 30    | 100 🚔                      |
| Manu                        | Line<br>al TX |                         | 16                      | Amp             | Follows               | 12        | 20  | 22    |                         | -           |             |       | 20    | 100                        |
|                             | Follows D     | DU PTT                  | 1                       | both            |                       |           | 20  | 22    |                         | -           |             |       | 20    |                            |
|                             | Follows       | Amp PTI                 | F                       | TT              | Macros                |           | 17  | 70    | -                       | 1           | *           |       | 17    | 100 🚖                      |
|                             |               |                         |                         | 999<br>Oper     | Sthy                  |           | 15  | 21    |                         | 1           | *           |       | 15    | 100 🚖                      |
| Default L                   | ow-Powe       | r Drive (C              | )perate r               | node            |                       |           | 12  | 70    | -                       | 1           | 4           |       | 12    | 100 🚖                      |
| 10 🌲                        | Power le      | evel for an             | nplifierdi<br>wersett   | rive v<br>ina ( | when<br>ctrl+L).      |           | 10  | 20    | -                       | 1           | *           |       | 10    | 100 🚖                      |
|                             | Ex            | pert Drive              | Mode                    |                 |                       |           | 6   | 1     | *<br>*                  | 1           | *           |       | 6     | 100 🚔                      |
| Use the decrease<br>on mode | Xpert fea     | ture for an ase (if <1) | mplifier o<br>00) the d | r bar<br>Irive  | efoot to<br>level, ba | sed       | Xpe | n A   | 50 -5<br>M SS<br>Refres | 0 .<br>SB [ | -80<br>Digi |       | Xpert | -50 -25 -25<br>AM SSB DIGI |

Hier kunt u het driververmogen tbv de linear per band instellen.

# **11 TABBLAD MACROS**

| 🍄 Setup   | 0          |         |         |             |             | 1         |        |     |       |       |          |            |
|-----------|------------|---------|---------|-------------|-------------|-----------|--------|-----|-------|-------|----------|------------|
| Features  | F6000 P    | orts    | Amps    | AutoDrive   | WattMtrs    | Other     | Macros | LPT | TKnob | Files |          |            |
|           | Button     |         | Comma   | and         |             |           |        |     |       | *     | Mode     | Macros     |
| ▶1        | wspr 136 k | κHz     | ZZFA0   | 0000136000  | ZZMD07:S    | SH01:SL   | 11:    |     |       |       | LSB      | 999 🚖      |
| 2         | Pinneberg  | RTTY    | ZZFA0   | 0000148050  | ;ZZMD09;S   | SH04;SL   | 00;    |     |       | =     | USB      | 999 🌲      |
| 3         | Eelde VOF  | ٦       | ZZFAO   | 0000330000  | ;ZZMD06;    |           |        |     |       | -     | DSB      | 999 🚖      |
| 4         | WSPR 60    | 0       | ZZFA0   | 0000474200  | ;ZZMD07;    |           |        |     |       |       | CWL      | 999 🌲      |
| 5         | navtex     |         | ZZFAO   | 0000474200  | ;ZZMD01;    |           |        |     |       |       | CWU      | 999 🚖      |
| 6         | radio 5    |         | ZZFA0   | 0000747000  | ;ZZMD06;2   | ZZFI03;   | _      |     |       |       | FM       | 999 🚔      |
| 7         | wspr 160   |         | ZZFA0   | 0001836600  | ;ZZMD07;S   | SH01;SL   | 11;    |     |       |       |          | 000        |
| 8         | digi 160   |         | ZZFA0   | 0001839000  | ;ZZMD07;2   | ZZFI07;   |        |     |       |       | AM       | 999 🚍      |
| 9         | 1850 LSB   |         | ZZFAO   | 0001850000  | ;ZZMD00;2   | ZZFI00;   |        |     |       |       | SAM      | 999 🚖      |
| 10        | SRS CW     |         | ZZFAO   | 0003575000  | ;ZZMD03;2   | ZZFI05;   |        |     |       |       | SPEC     | 999 🚖      |
| 11        | 3,591 digi |         | ZZFA0   | 0003591000  | ;ZZMD07;2   | ZZFI02;   |        |     |       |       | DIGL     | 999 ≑      |
| 12        | 3604 NL n  | iet     | ZZFA0   | 0003604000  | ;ZZMD00;2   | ZZFI02;   |        |     |       |       | DIGH     | 999 🔺      |
| 13        | 3620 NLva  | aknet   | ZZFAO   | 0003620000  | ;ZZMD00;2   | ZZFI02;   |        |     |       |       | bian     |            |
| 14        | 3630       |         | ZZFA0   | 0003630000  | ;ZZMD00;2   | ZZFI02;   |        |     |       | Ŧ     | DRM      | 333 🚔      |
| C:\Users\ | \Ger\AppDa | ata∖Roa | ming\D[ | DUtil_V3\Ma | icros\GerDa | ata 48 xm | 1      | s   | lave  | .oad  | Button M | atrix Form |

Hier maakt u de macro's aan, u kunt de aangemaakte file met "Save" opslaan op elke willekeurige plaats. U kunt ook meerdere files aanmaken die u vervolgens kunt selecteren door met de knop "Load" het betreffende bestand weer te laden.

Als voorbeeld een vertaling van een paar commando's:

Wspr 136 kHz, deze tekst komt in de knop te staan zie hoofdstuk 5.1. ZZFA00000136000; de frequentie, in dit voorbeeld 136 kHz ZZMD07; De mode, in dit voorbeeld DIGU SH01; De hoogste frequentie van het filter, in dit voorbeeld 1600 Hz. SL11; De laagste frequentie van het filter, in het voorbeeld 1000 Hz.

De knop "Button Matrix Form" tovert het scherm zoals getoond in 5.1.2 te voorschijn.

## **12 TABBLAD TKNOB**

Vooralsnog niet interessant, het enige dat in dit stadium van de software werkt is het afstemmen. Dat gaat ook goed zonder DDUtil

## **13 TABBLAD FILES**

| 🖗 Setup                                                                                                    | 0      |         |      |           |           | 1     |        |     |                                                                                                    |        |     |
|----------------------------------------------------------------------------------------------------|--------|---------|------|-----------|-----------|-------|--------|-----|----------------------------------------------------------------------------------------------------|--------|-----|
| Features                                                                                                    | F6000  | Ports   | Amps | AutoDrive | Watt Mtrs | Other | Macros | LPT | TKnob                                                                                                    | Files  |     |
| Band Data File   Legacy     F6000   F6000     C:\Users\Ger\AppData\Roaming\DDUtil_V3\BandData\newBandData xml     Macro Data File     Legacy |        |         |      |           |           |       |        |     | Help<br>There are several features in DDUtil that<br>require the location of support and/or<br>accessory files.<br>File path and name may be entered as<br>follows:<br>* Typed directly into the text boxes.<br>* Copy from desktop shortcuts by right-<br>clicking the desktop shortcut and<br>selecting Properties, highlight and copy<br>Target window, then Paste into the text<br>box at the left. |        |     |
| C:\Users\Ger\AppData\Roaming\DDUtil_V3\Macros\MacroData48.xml                                                                                |        |         |      |           |           |       |        |     |                                                                                                    |        |     |
| Cat<br>C:\Program Files\FlexRadio Systems\CAT\Cat.exe                                                                                        |        |         |      |           |           |       |        |     | * Double-clicking the file location box will<br>bring up a file dialog where you can<br>browse for the file.                                                                                                    |        |     |
| Power                                                                                                    | SDR Re | emote S | tart |           |           |       |        |     |                                                                                                    | ▼ Port | : ? |

In dit formulier kunt u aangeven waar voor DDUtil belangrijke files staan. Deze worden dan bij het starten van DDUtil geladen. Als u dubbelklikt op het betreffende tekstveld wordt er een map geopend waar DDUtil de gevraagde file verwacht. U kunt echter de files op elke door u gewenste plek hebben geplaatst.